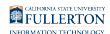

#### **Apply/Pay for Graduation**

This article covers how students can apply for graduation and pay their graduation check/diploma fee.

Be sure to <u>visit the Graduation Information webpage</u> for specific deadlines and more information on graduation.

# 1. Log in to the campus portal and access the Student Homepage in Titan Online.

View step-by-step instructions on how to access the Student Homepage.

#### 2. Click on the Academic Records tile.

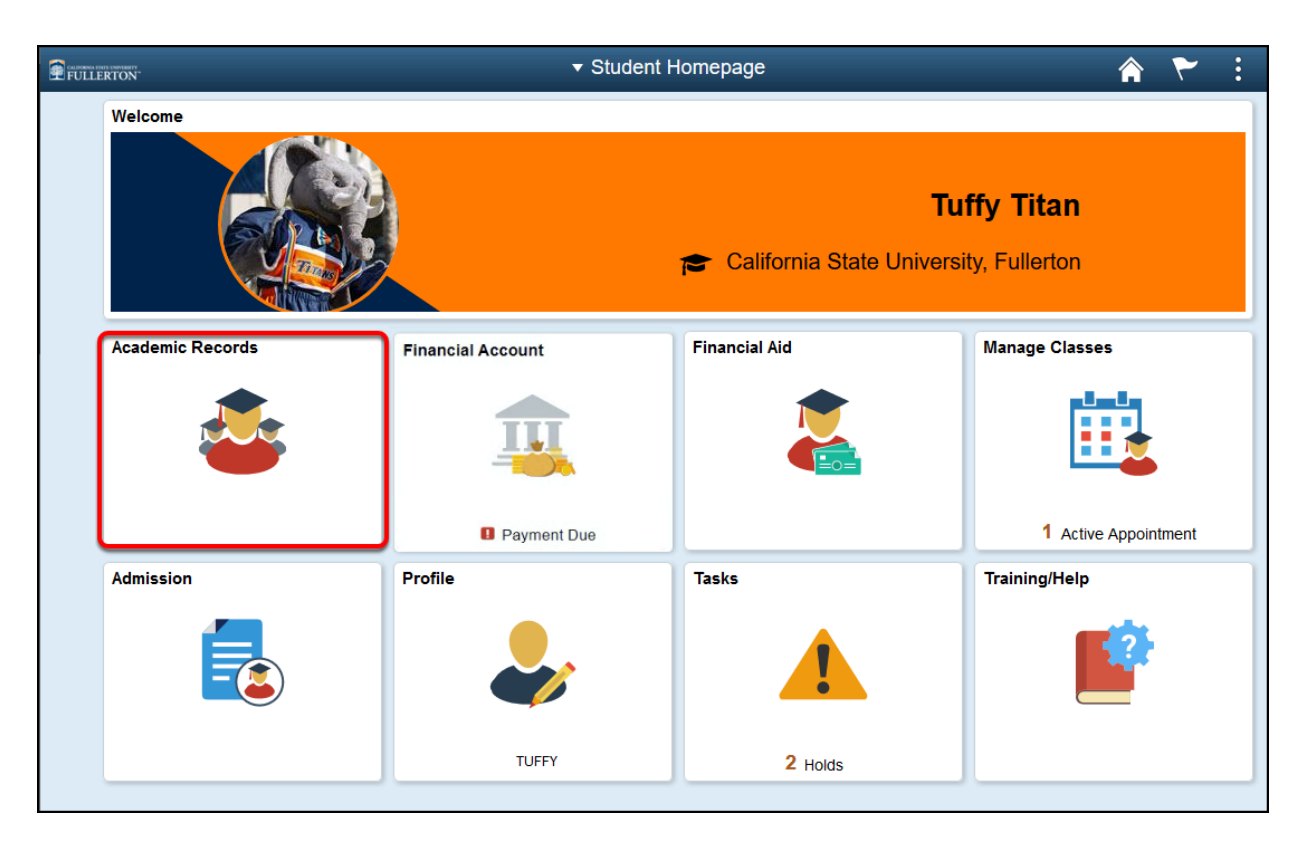

#### 3. Select Apply/Pay for Graduation from the left menu.

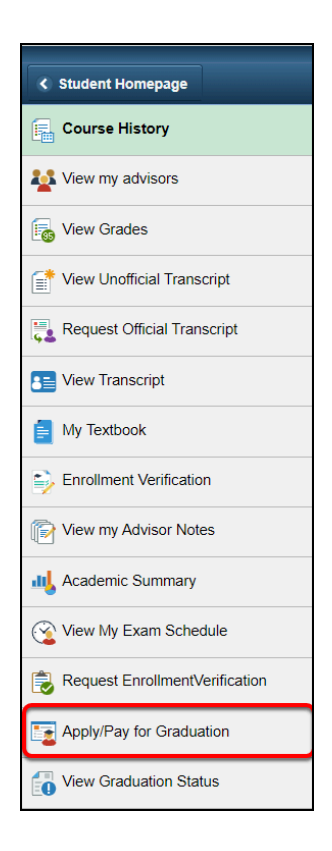

#### 4. Select the Academic Program.

| Select Program and Degree                                                                           |  |  |  |
|----------------------------------------------------------------------------------------------------|--|--|--|
| Tuffy Titan                                                                                         |  |  |  |
|                                                                                                    |  |  |  |
| Apply for Graduation                                                                                |  |  |  |
| Select Program and Degree                                                                           |  |  |  |
| Select the academic program in which you wish to apply for graduation by selecting its description. |  |  |  |
| Select an Academic Program                                                                          |  |  |  |
| Academic Program Undergraduate Program career Undergraduate                                         |  |  |  |
| Degree Bachelor of Arts                                                                             |  |  |  |
| Major Math/Probability/Stats 1MJ 1BA                                                                |  |  |  |
|                                                                                                    |  |  |  |
|                                                                                                    |  |  |  |
|                                                                                                    |  |  |  |

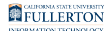

### 5. Use the drop-down menu to select your expected graduation term.

| Se           | lect Graduation Term                                                                                                    |                                    |
|--------------|----------------------------------------------------------------------------------------------------|------------------------------------|
| The to the   | academic program listed here was selected to apply for graduati<br>ie previous page and select a different academic program.        | on. If this is not correct, return |
| Sele<br>whic | ect a valid term to apply for graduation by selecting a value from t<br>th you are able to apply for graduation will be displayed.  | he dropdown. Only terms in         |
| F            | Program Undergraduate Program Career Degree Bachelor of Arts Major Math/Probability/Stats 1MJ 1BA                                   | Undergraduate                      |
| Se<br>ap     | elect the appropriate term from the drop down. If no values are fo<br>oply for graduation at this time.<br>Expected Graduation Term | ound, you are not eligible to      |
|              | Select Different Program Continue                                                                                                   |                                    |

### 6. Review the graduation instructions and then click Continue.

| Apply for Graduation                                                                                                    |                                                                                                    |
|----------------------------------------------------------------------------------------------------|----------------------------------------------------------------------------------------------------|
| Select Graduation Term                                                                                                    |                                                                                                    |
| The academic program listed here was sele<br>o the previous page and select a different                                                                                                    | ected to apply for graduation. If this is not correct, return<br>academic program.                                                                                                    |
| Select a valid term to apply for graduation t<br>which you are able to apply for graduation                                                                                                    | by selecting a value from the dropdown. Only terms in will be displayed.                                                                                                    |
| Program Undergraduate Program Degree Bachelor of Arts                                                                                                    | Career Undergraduate                                                                                                    |
| Major Math/P                                                                                                    | Probability/Stats 1MJ 1BA                                                                                                    |
| Select the appropriate term from the drop apply for graduation at this time.                                                                                                    | ) down. If no values are found, you are not eligible to                                                                                                    |
| Expected Graduation Term                                                                                                    | Spring 2022 V                                                                                                    |
| Graduation Instructions                                                                                                    |                                                                                                    |
| Undergraduate students should apply<br>anticipated graduation date to allow su<br>the last term of registration. Graduate<br>Office of Graduate Studies at<br>http://www.fullerton.edu/admissions/Co | for graduation a minimum of 1 year in advance of the<br>ufficient time for review of degree requirements prior to<br>students should refer to deadlines published by the<br>urrentStudent/Graduation.asp. |
| Undergraduate students should apply<br>anticipated graduation date to allow su<br>the last term of registration. Graduate<br>Office of Graduate Studies at<br>http://www.fullerton.edu/admissions/Co | for graduation a minimum of 1 year in advance of the<br>ufficient time for review of degree requirements prior to<br>students should refer to deadlines published by the<br>urrentStudent/Graduation.asp. |

# 7. Verify that the information listed is correct. Then click Submit Application.

| Apply fo                          | or Graduation                                                                                                    |  |  |  |  |
|-----------------------------------|----------------------------------------------------------------------------------------------------|--|--|--|--|
| Verify                            | Graduation Data                                                                                                    |  |  |  |  |
| Verify th                         | nat all data is correct.                                                                                                    |  |  |  |  |
| If the a<br>select a<br>If the te | If the academic program/degree is not correct, select the Select Different Program button to<br>select a different value.<br>If the term is not correct, select the Select Different Term button to select a different value.                                                                                                    |  |  |  |  |
| If every                          | thing is correct, select the Submit Application button to continue the process.                                                                                                    |  |  |  |  |
| Prog                              | ram Undergraduate Program Career Undergraduate                                                                                                    |  |  |  |  |
|                                   | Degree Bachelor of Arts<br>Major Math/Probability/Stats 1MJ 1BA                                                                                                    |  |  |  |  |
|                                   | Expected Graduation Term Spring 2022                                                                                                    |  |  |  |  |
| Grad                              | uation Instructions                                                                                                    |  |  |  |  |
| Und<br>the<br>pric<br>pub<br>http | iergraduate students should apply for graduation a minimum of 1 year in advance of<br>anticipated graduation date to allow sufficient time for review of degree requirements<br>r to the last term of registration. Graduate students should refer to deadlines<br>lished by the Office of Graduate Studies at<br>//www.fullerton.edu/admissions/CurrentStudent/Graduation.asp. |  |  |  |  |
|                                   | Select Different Program Submit Application                                                                                                    |  |  |  |  |
|                                   |                                                                                                    |  |  |  |  |

### 8. You've successfully submitted your application for graduation. Click Pay Fee.

• Your graduation check is NOT complete until you pay the graduation check/ diploma fee.

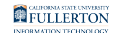

|          | Saving                                        | j Page  | × |
|----------|-----------------------------------------------|---------|---|
| Apply fo | r Graduation                                  |         |   |
| Submit   | t Confirmation                                |         |   |
| ~        | You have successfully applied for graduation. | Pay Fee |   |

### 9. Follow the steps on the screen to pay your graduation check/diploma fee by credit card or electronic check.

|                                              |      | ORDER SI             | JMMARY            |
|----------------------------------------------|------|----------------------|-------------------|
| O PAYMENT METHOD OREVIEW AND CONFIRM         |      |                      |                   |
| Step 1 of 2: PAYMENT METHOD                  |      | ITEM                 | AMOUNT            |
| All fields required unless marked (optional) |      |                      |                   |
| Credit Card                                  |      | (1)                  |                   |
| C Electronic Check                           |      | Graduation Check/Dip | loma Fee \$115.00 |
| PREVIOUS                                     | NEXT |                      |                   |
|                                              |      | Subtotal             | \$115.00          |
|                                              |      | Total                | \$115.00          |
|                                              |      |                      |                   |
|                                              |      | CANCEL MY T          | RANSACTION        |
|                                              |      |                      |                   |

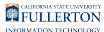

# 10. If you did not pay your graduation check fee when you applied for graduation, you can return to the Apply/Pay for Graduation page and click on the Pay Fee button.

| Tuffy Titan                                                                                         |         |
|----------------------------------------------------------------------------------------------------|---------|
| Apply for Graduation                                                                                |         |
| Select Program and Degree                                                                           |         |
| Select the academic program in which you wish to apply for graduation by selecting its description. |         |
| Select an Academic Program                                                                          |         |
| Academic Program Undergraduate Program Career Undergraduate                                         |         |
| Degree Bachelor of Arts                                                                             | Pay Fee |
| Major Math/Probability/Stats 1MJ 1BA                                                                |         |
|                                                                                                    |         |
|                                                                                                    |         |

#### **Need More Help?**

#### **Questions about graduation?**

Visit the Graduation Information webpage

Contact the Graduation Unit at gradunit@fullerton.edu

### Technical issues in accessing Student Homepage or your campus portal account?

Contact the Student IT Help Desk at <u>StudentITHelpDesk@fullerton.edu</u> or 657-278-8888.